1. Click the **down-pointing arrow** (  $\checkmark$  ) beside **My Appointments**.

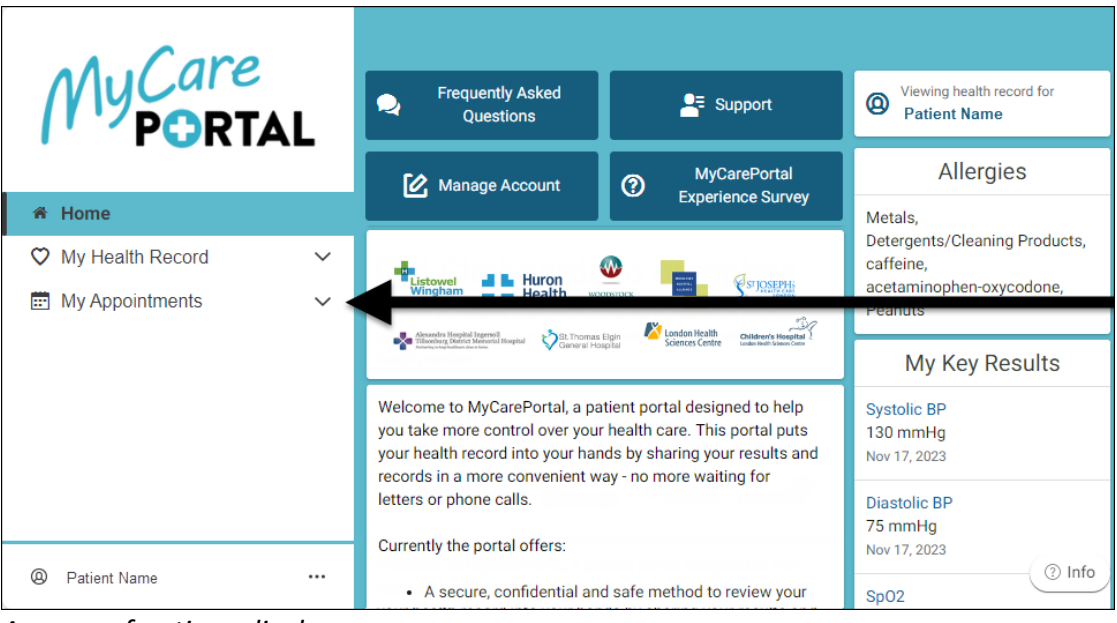

A menu of options displays.

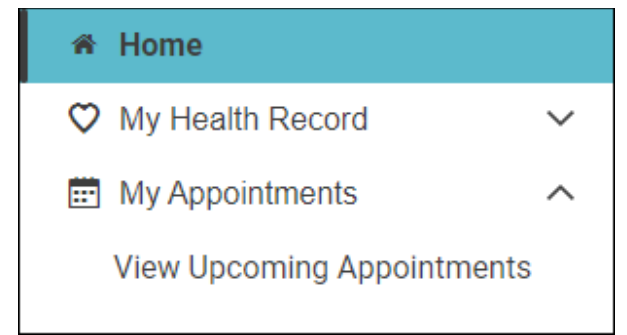

2. Click View Upcoming Appointments.

The Appointments page displays.

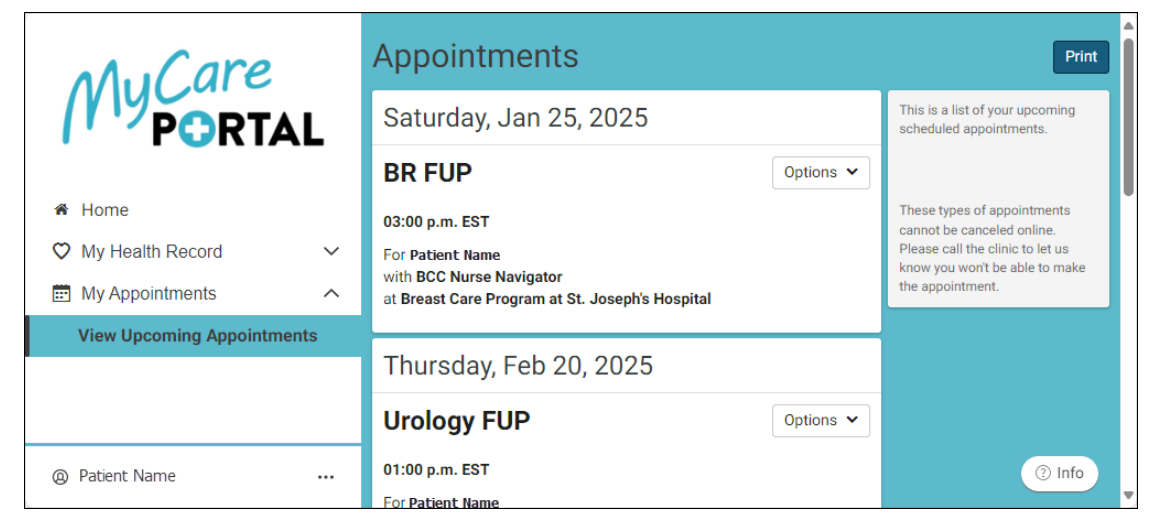

3. Click the **down-pointing arrow** ( $\checkmark$ ) beside **Options** for the applicable appointment.

## A menu of options displays.

| Add to calendar                                                                       |                                                                                                    |
|---------------------------------------------------------------------------------------|----------------------------------------------------------------------------------------------------|
| View details                                                                          |                                                                                                    |
| Cancel appointment                                                                    |                                                                                                    |
| Note:<br>Click Ad<br>persona<br>Outlook<br>Click Vie<br>appoint<br>The Can<br>contact | d to calendar to download the appointment to your<br>al device calendar (e.g., Google Calendar, Microsoft<br>, Apple Calendar, etc.).<br>w details to view additional information about the<br>ment.<br>cel appointment option is currently unavailable, please<br>the clinic directly to cancel your appointment. |